#### -Fabrika ayarlarında gelen IP adresine Web Browser üzerinden erişilir.

| 🤗 GlobeSurfer Manag | ement Console - Windows Internet |
|---------------------|----------------------------------|
| 🕝 🕞 🗢 🙋 http        | o://192.168.1.1/                 |
| 🙀 Sık Kullanılanlar | 🥖 GlobeSurfer Management Co      |
| 00                  |                                  |

#### Otomatik dil seçiminde Türkçe seçilerek ilerlenir.

"GlobeSurfer yükleme sihirbazına hoş geldiniz. Bu bir defalık sihirbaz, dil seçimi ve oturum açma bilgileri konusunda size yok gösterecek." Lütfen dil seçin:

Dil:

### 🔶 İleri

TR Türkçe

•

-Cihaz arayüz erişimi için kullanılmak istenilen şifre ilgili alanlara yazılır.

| Kullanıcı Adı:                                                                      | admin |  |
|-------------------------------------------------------------------------------------|-------|--|
| Yeni Parola (büyük/küçük harf duyarlı):                                             | ••••  |  |
| Yeni Parolayı Yeniden Yazın:                                                        | ••••  |  |
| Kullanıcı adınızı ve parolanızı kağıda yazıp güvenli bir yerde saklamanız önerilir. |       |  |

🔶 İleri

| Globe Option cihazı ilk kurulumunda kurulum sihirbazı ile başlamaktadır. Modem giriş      |
|-------------------------------------------------------------------------------------------|
| şifresini belirledikten sonra kuruluma sihirbazdan çıkıp gelişmiş modda kurulum aşamasına |
| geçilmelidir.                                                                             |

-İlk olarak şekil-1 'deki gibi Web arayüzünde Gelişmiş Moda Git seçilir.

|          |                               | $\frown$                  | Glo                    | beSurfer I                             | + |
|----------|-------------------------------|---------------------------|------------------------|----------------------------------------|---|
|          | Hoş geldiniz <b>admin</b>   G | elişmiş Moda Git   🧏 Site | Haritası   少 Yeniden E | 3aşlat   🏇 Oturumu Kapat   🛛 TR Türkçe |   |
| <b>S</b> | Telefon                       |                           |                        | SMS                                    |   |
|          |                               |                           |                        |                                        |   |

| 🤔 Hizmetler        |                   |
|--------------------|-------------------|
| <br>Dosya Sunucusu | Yazdırma Sunucusu |

#### -Şekil-2 'deki gibi Failover Linki seçilir.

| 😡 Internet Bağlantısı                          | 💄 Hizmetler                                        |
|------------------------------------------------|----------------------------------------------------|
| Check SIM                                      | Güvenlik Duvarı                                    |
| 🖉 Yerel Ağ 1 Bilgisayar Bağlı                  | Tipik Güvenlik dişi                                |
| 🗞 🖲 bircomservis-PC (ben) 192.168.1.2 Bağlandı | Yazdırma Sunucusu IPSec<br>Devre dışı Devre dışı   |
|                                                | Kisisel Etki Alanı Adı                             |
| Depolama Alanı Bağlı Disk Yok                  | Devre dışı                                         |
| 📚 Yazıcılar Yazdırma Hizmetleri Devre Dışı     |                                                    |
|                                                | 🕽 🤢 Data Counter                                   |
|                                                | Accumulated traffic since last data counter reset: |
|                                                | Gönderilen bayt: 0.1 [MB]                          |
|                                                | Alinan bayt: 0.0 [MB]                              |
|                                                | lotal bytes. 0.1 [Hb]                              |
| Otomatik Yenileme Kapalı                       |                                                    |

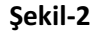

-Şekil-3 'teki gibi etkin kutusu işaretlenir ve cihaz yeniden başlatılır.

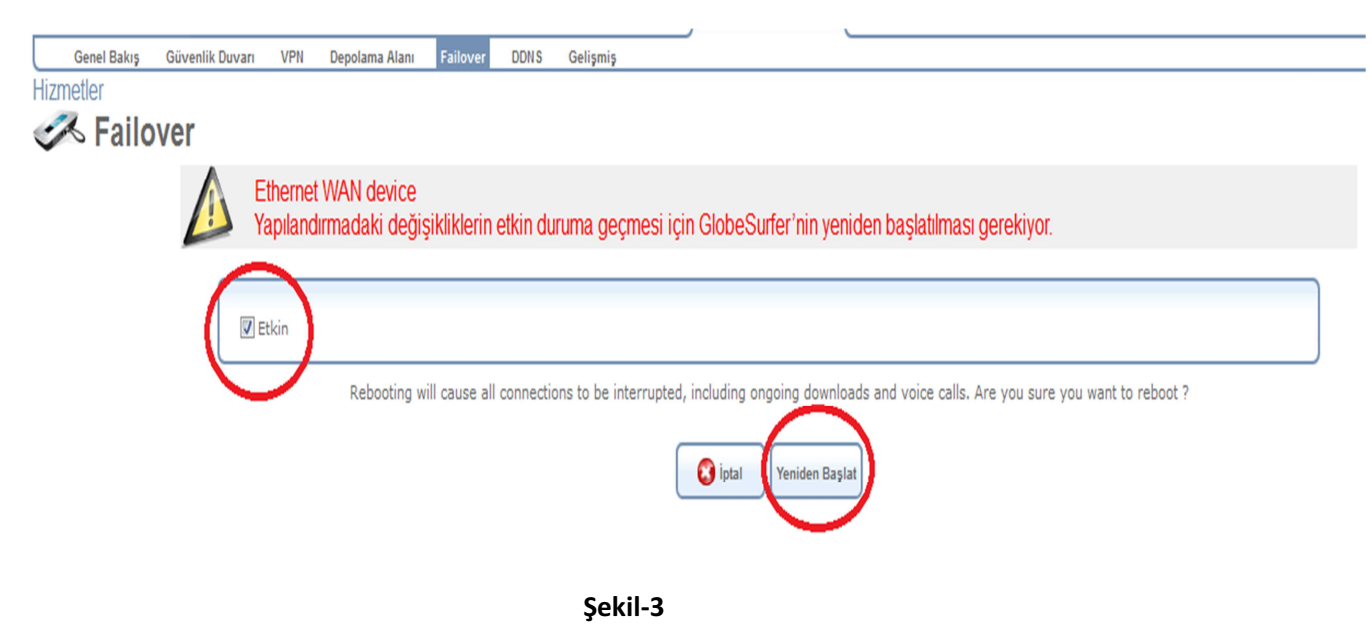

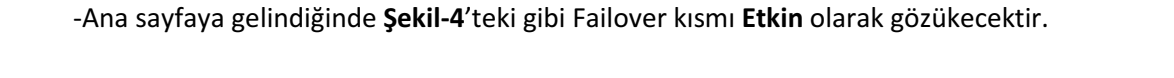

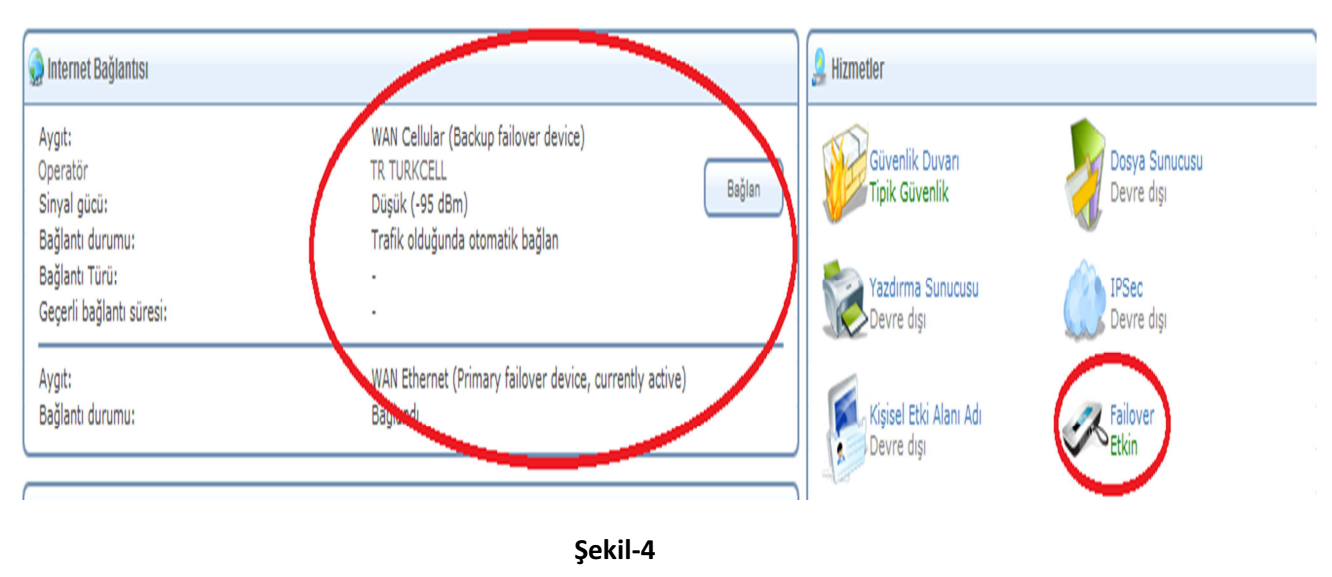

-**Şekil-5** 'teki gibi WAN ve LAN Ethernet girişlerine göre bağlantılar yapılır. WAN Ethernet girişine ADSL modem, LAN Ethernet girişine bir bilgisayar veya switch bağlanabilir.

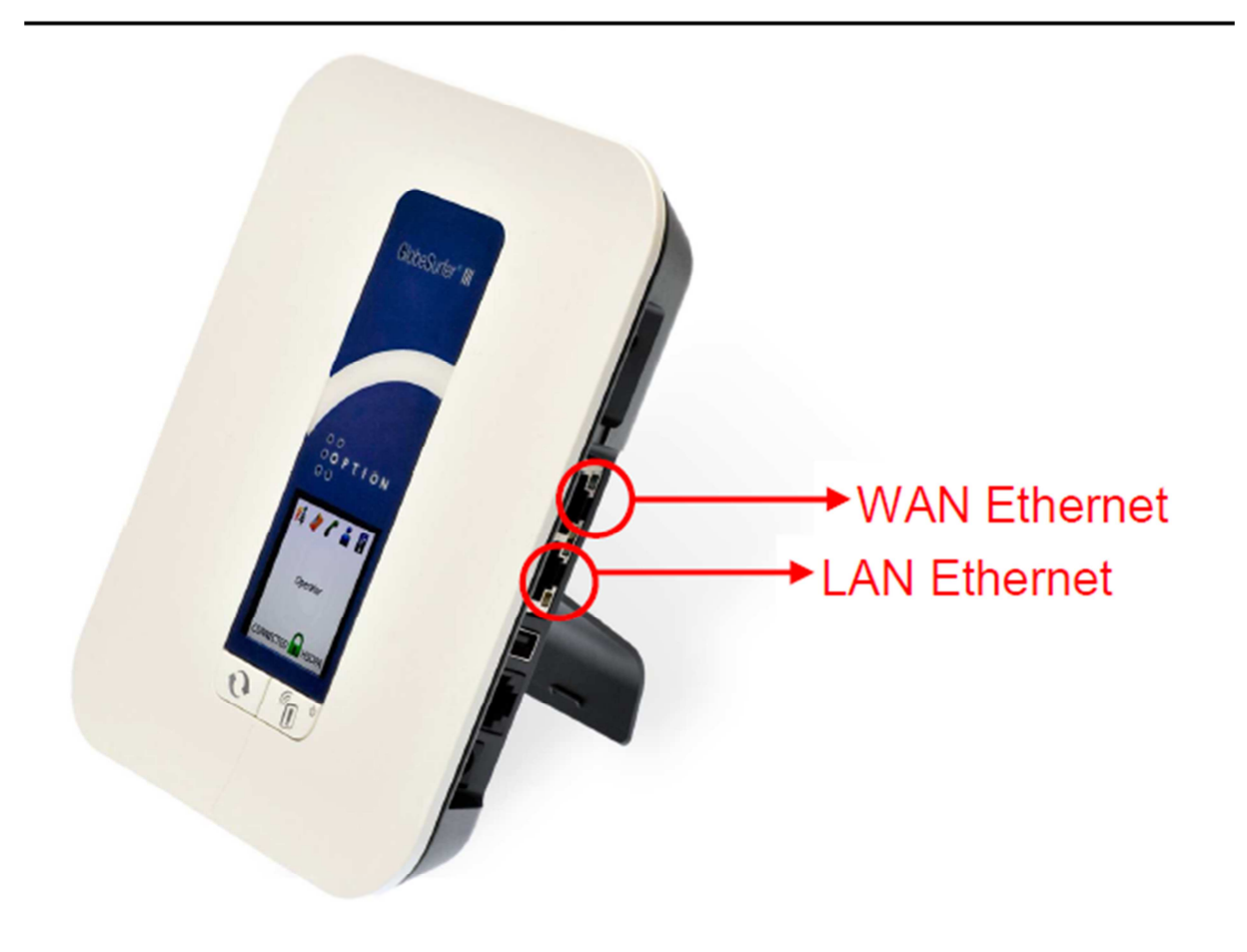

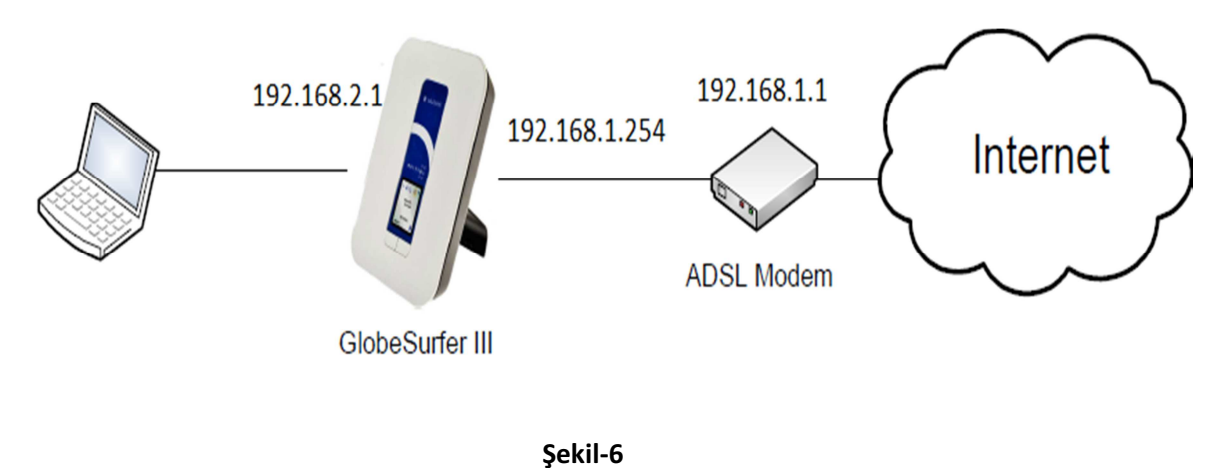

Şekil-6'daki gibi Globe Surfer 'ın WAN bacağına 192.168.1.254 , LAN bacağına ise 192.168.2.1 verilir.

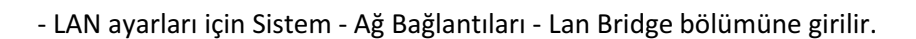

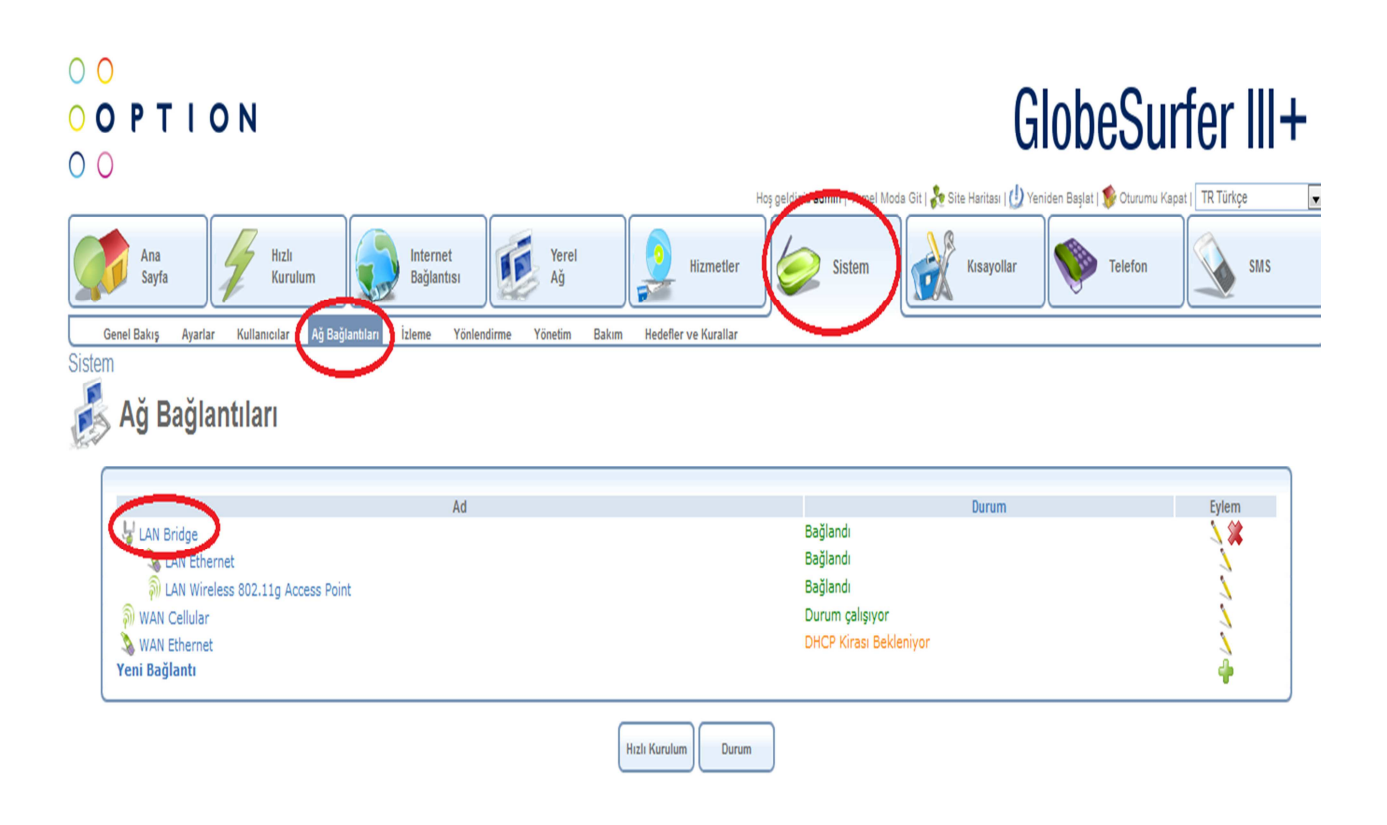

## -Ayarlar bölümüne girilir ve LAN için IP ve DHCP ayarları girilir. Burada girilen ayarlar Local network'e dağıtılacak olan IP adresleri için yapılmalıdır.

| Sistem<br>LAN Bridge<br>Genel Ayarlar Yönlendir | Özellikleri<br>me Köprüleme Gelişmiş                                                                                                    |                                                                                                    |
|-------------------------------------------------|----------------------------------------------------------------------------------------------------|----------------------------------------------------------------------------------------------------|
|                                                 | Aygıt Adı:<br>Durum:<br>Zamanlama:<br>Ağ:<br>Bağlantı Türü:<br>Fiziksel Adres:<br>MTU:                                                                                                    | br0<br>Bağlandı<br>Daima 💌<br>LAN 💌<br>Köprü<br>00 ± 0c ± e3 ± 73 ± 8c ± 1b<br>Otomatik 💌 1500                    |
|                                                 | Internet Protokolü<br>IP Adresi:<br>Alt Ağ Maskesi:                                                                                                    | Şu IP Adresini Kullan           192         168         2         1           255         255         0         0 |
|                                                 | DNS Sunucusu                                                                                                    | DNS Sunucusu Yok                                                                                                  |
|                                                 | IP Adresi Dağıtımı<br>Başlangıç IP Adresi:<br>Bitiş IP Adresi:<br>Alt Ağ Maskesi:<br>Dakika Cinsinden Kira Süresi+A4034:<br>☑ İstemci Tarafından Belirtilmediğinde Ana Bilgisayar Adı Sağla | DHCP Sunucusu       192     168     2     2       192     168     2     254       255     255     0       30      |
|                                                 | 📀 Tamam 🚺                                                                                                    | Uygula Ojtal                                                                                                    |

-WAN ayarları için Ağ Bağlantılarından WAN Ethernet kısmı seçilir. İnternet protokolü kısmından **Şu IP Adresini Kullan** seçilir ve statik ip verilir. **IP Adresi Dağıtımı** devre dışı olarak ayarlanır ve bu şekilde DHCP kapatılır.

WAN ethernet özelliği lokasyonda bulunan MODEM/ROUTER cihazı ile ara bağlantı yapılacak şekilde verilmelidir. Örneğin ADSL modem IP adresi 192.168.11.1 ise Globe Surfer'ın WAN bacağına 192.168.11.2 gibi aynı network içerisinden bir ip adresi verilmelidir.

| Genel Bakıs Ayarlar Ku                          | llanıcılar Ağ Bağlar                                                           | tuları İzleme    | Yönlendirme | Yönetim | Bakım   | Hedefler ve Kurallar                                                                                                    |
|-------------------------------------------------|--------------------------------------------------------------------------------|------------------|-------------|---------|---------|----------------------------------------------------------------------------------------------------|
| Sistem<br>WAN Ethern<br>Genel Ayarlar Yönlendir | <b>et Özellikl</b><br>ne Gelişmiş                                              | eri              |             |         |         |                                                                                                    |
|                                                 | Aygıt Adı:<br>Durum:<br>Zamanlama:<br>Ağ:<br>Bağlantı Türü:<br>Fiziksel Adres: |                  |             |         |         | bcm0.2<br>DHCP Kirası Bekleniyor<br>Daina<br>WAN<br>Ethernet<br>3c : 13 : 16 : c4 : 9f : 37<br>MAAC Adresimi Klonia                  |
|                                                 | MTU:                                                                           |                  |             |         |         | Otomatik 💽 1500<br>Şu IP Adresini Kullan                                                                                             |
|                                                 | IP Adresi:<br>Alt Ağ Maskesi:<br>Varsayılan Ağ G                               | eçidi:           |             |         |         | 192     168     1     2       255     255     255     0       192     168     1     1                                                |
|                                                 | DNS Sunucusu<br>Birincil DNS Sun<br>İkincil DNS Sun                            | ucusu:<br>Jousu: |             |         |         | Şu DNS Sunucusu Adreslerini Kullan           192         168         1         1           0         0         0         0         0 |
|                                                 | IP Adresi Dağıtımı                                                             |                  |             |         | 🔗 Tamam | Devre dışı                                                                                                    |

# -Hizmetler – Failover bölümünden **Primary Device** olarak **WAN Ethernet**, **Backup Device** olarak **WAN Cellular** seçilir. DSL hat öncelikli çalışacak, kesinti durumunda 3G devreye girecek şekilde ayarlanır.

|                      |                                                                        |                       | Ling Berninis annual Leuler Mona Ort 1 65 c      | ure naurași l 🎊 remoen paștar l 🎪 oronamo vak |
|----------------------|------------------------------------------------------------------------|-----------------------|--------------------------------------------------|-----------------------------------------------|
| Ana<br>Sayfa         | Hızlı<br>Kurulum                                                       | ernet<br>lantisi      | Hizmetler Sistem                                 | Kısayollar Velefon                            |
| Genel Bakış Güvenlik | Duvarı VPN Depolama Alanı (F                                           | ailover DDNS Gelişmiş |                                                  |                                               |
| Hizmetler            |                                                                        |                       |                                                  |                                               |
| 🛹 Failover           |                                                                        |                       |                                                  |                                               |
|                      | Etkin  Active device:  Primary device:  Backup device:  Active device: |                       | WAN Ethernet<br>WAN Ethernet 💌<br>WAN Cellular 💌 |                                               |
|                      | Standby device metric:                                                 |                       | 20                                               |                                               |
|                      | DNS                                                                    |                       |                                                  |                                               |
|                      | DNS query time:<br>DNS request timeout:                                |                       | 30 Saniye<br>10 Saniye                           |                                               |

-Hızlı kurulum bölümünden UMTS ayarlarında UMTS Bağlantı yöntemi olarak Trafik olduğunda otomatik bağlan seçilir.

| Ana<br>Sayfa Fizik<br>Kurulum Bağlantsı Verel                | Hizmetler 🖉 Sistem 🥻 Kısayollar 😻 Telefon 🔬 SMS                               |
|--------------------------------------------------------------|-------------------------------------------------------------------------------|
| 🗲 Hızlı Kurulum                                              |                                                                               |
| Language and region settings                                 |                                                                               |
| Dil:<br>Saat Dilimi:                                         | TR Türkçe x<br>Asialistanbul (GMT+02:00)                                      |
| Telephony                                                    |                                                                               |
| Arayan Kimliği:                                              | Çalma sırasında ETSIFSK                                                       |
| UNITS                                                        |                                                                               |
| Erişim noktası adı:                                          | Internet                                                                      |
| UMTS bağlantı yöntemi:                                       | () Manuel Bağlan<br>(● Trafik olduğunda otomatik bağları<br>● Har zaman hağlı |
| Bağlantı kesilmeden önce geçecek etkinsizlik süresi (648ka): | or rei zanior ogyi                                                            |

Kurulum Tamamlanmıştır.